## ILLINOIS VALLEY COMMUNITY COLLEGE Student Technology Printing from Your Own Device

1. On your device, go to: <u>https://papercut.ivcc.edu:9192/</u> You may need to allow the connection by selecting Advanced and Add Exception.

## 2. Log in to PaperCutMF

- Use your IVCC computer network login (same as Eagle Mail and Brightspace):
  - o Username: K-number
  - Password: Your IVCC computer network password
- If you have never logged onto an IVCC computer, you will need to do this first to establish an IVCC computer network password.
- If you have forgotten your IVCC computer network password, see the Student Help Desk.
- 3. Select Web Print in the left menu.
- 4. Select Submit a Job
- 5. Select a printer, then select Print Options and Account Selection

| Printer                     | Location                       |
|-----------------------------|--------------------------------|
| print01\A201                | ASC – Academic Support Center  |
| Print01\A201-Color-Students | ASC - Academic Support Center  |
| print01\C229                | C229 – Library Main Collection |
| print01\Cybercafé           | Cybercafé – Eagles Point Café  |
| print01\OC124               | Ottawa Campus                  |

- 6. Choose the number of copies needed, then select Upload Documents
- 7. Upload your file from your device or drag your file to the box, then select Upload & Complete
  - File types allowed:

| Application / File Type | File Extensions                                          |
|-------------------------|----------------------------------------------------------|
| Microsoft Excel         | xlam, xls, xlsb, xlsm, xlsx, xltm, xltx                  |
| Microsoft PowerPoint    | pot, potm, potx, ppam, pps, ppsm, ppsx, ppt, pptm, pptx  |
| Microsoft Word          | doc, docm, docx, dot, dotm, dotx, rtf, txt               |
| PDF and XPS             | pdf, xps                                                 |
| Picture Files           | bmp, dib, gif, jfif, jif, jpe, jpeg, jpg, png, tif, tiff |

8. When "Held in a queue" appears in the Status column, you can go to the print release station that you selected, log in using the same login as in #2, insert your cash, and select **Print** next to your print job.

**(()** 

Note: You have 30 minutes to print your file. After 30 minutes, it will be automatically deleted.

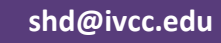

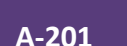

11/15/2023